## "Честный знак" в r\_keeper

## Общая информация

Для продажи маркированных товаров в r\_keeper необходимо правильно настроить их в «Редакторе меню». В этой статье описано как именно это сделать.

Как убедиться, что всё настроено корректно и марки «Честного знака» списываются? 1) Посмотреть в личном кабинете ОФД - там будет статус проверки. 2) Посмотреть на бумажном чеке. При успешном «гашении» марки в чеке будет надпись [М+].

## Настройка продажи штучных товаров для фаст-фуда (запрос марки сразу при добавлении в заказ)

Настройка продажи весовых товаров для фаст-фуда (запрос марки сразу при добавлении в заказ)

Настройка продажи штучных товаров для ресторана со столами (запрос марки при оплате заказа)

Настройка продажи весовых товаров для ресторана со столами (запрос марки при оплате заказа)

From: https://wiki.carbis.ru/ - База знаний ГК Карбис

Permanent link: https://wiki.carbis.ru/not\_develop/chectny\_znak?rev=1666849709

Last update: 2022/10/27 08:48